Bekijk bestand in Design Assistant

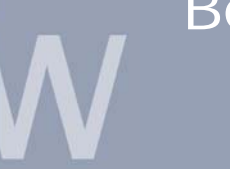

www.inventorwizard.be www.inventorwizard.nl

## 1. BEKIJK BESTANDE IN DESIGN ASSISTANT

## 1.1. <u>PREVIEW MODE:</u>

Je kunt de Preview mode gebruiken om de thumbnail prenten van geselcteerde bestanden te bekijken die je open hebt staan in de geopende sessie van Design Assistant.

Klik op het Preview iccon. Selecteer daarna de bestanden om de thumbnails te bekijken. Door met de rechtermuisknop op een prent te drukken krijg je ook nog dfe mogelijkheid om het bestand te Openen, Printen, Bekijken, Purge, Pack & Go, ...

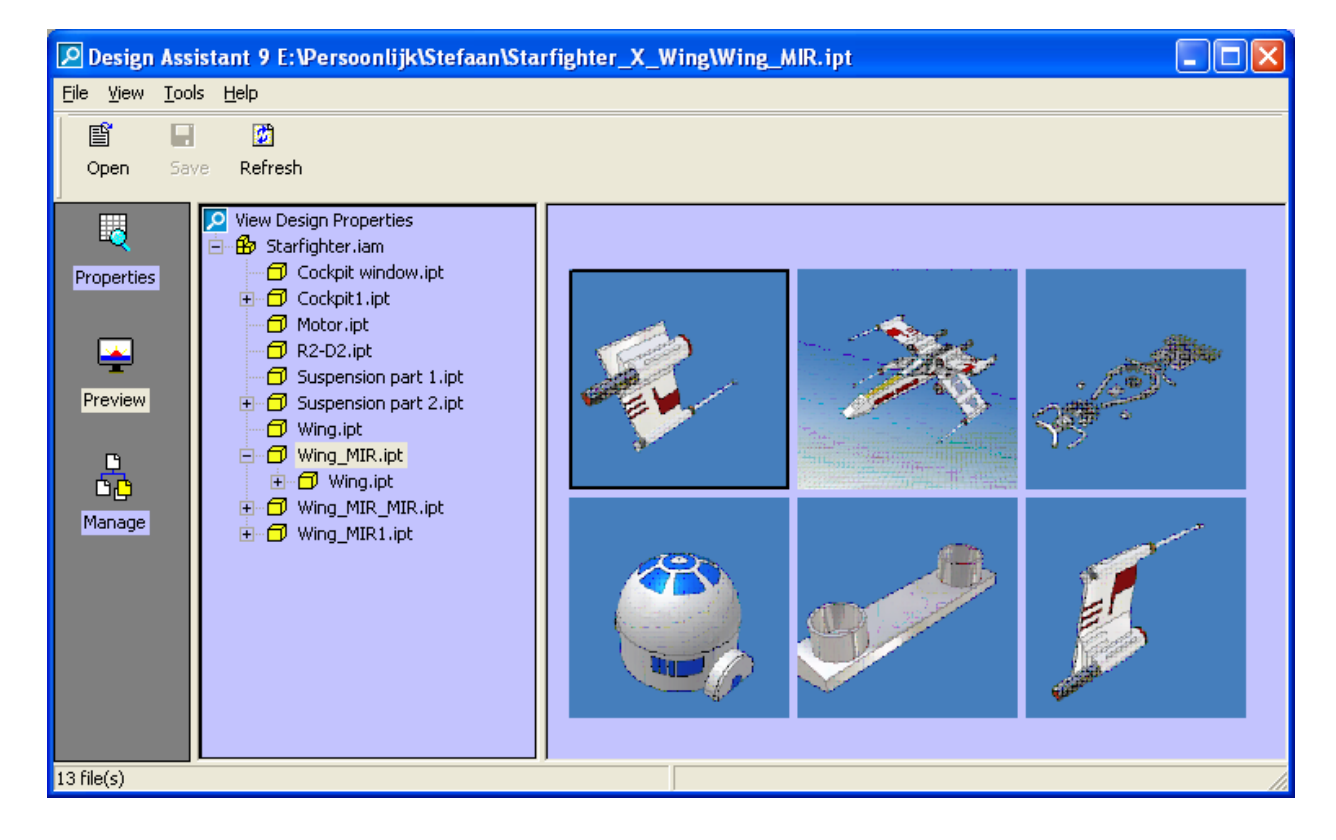

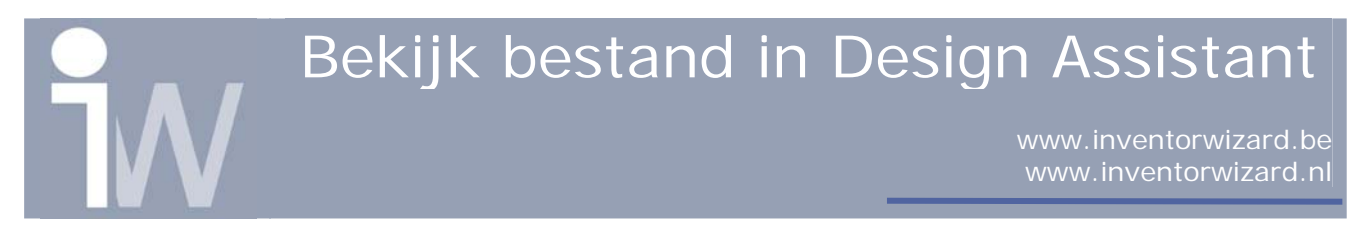

## 1.2. DEFAULT VIEWER:

Via het Menu Tools>Viewer, kun je de standaard viewer laden om uw Inventor bestanden te bekijken los van Autdoesk Inventor.

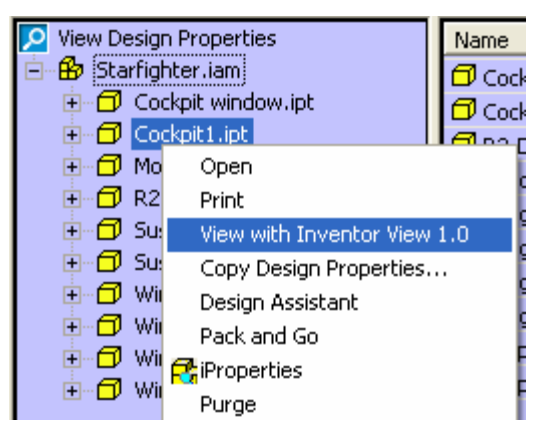

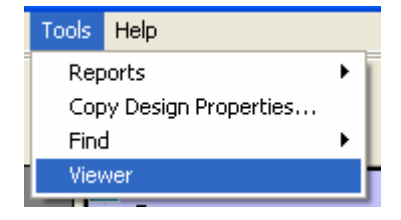

Inventor start nu Inventor View op en toont uw model.

Als je VoloView als standaard viewer hebt geinstalleerd staan dan zal je model in VoloView geopend worden.

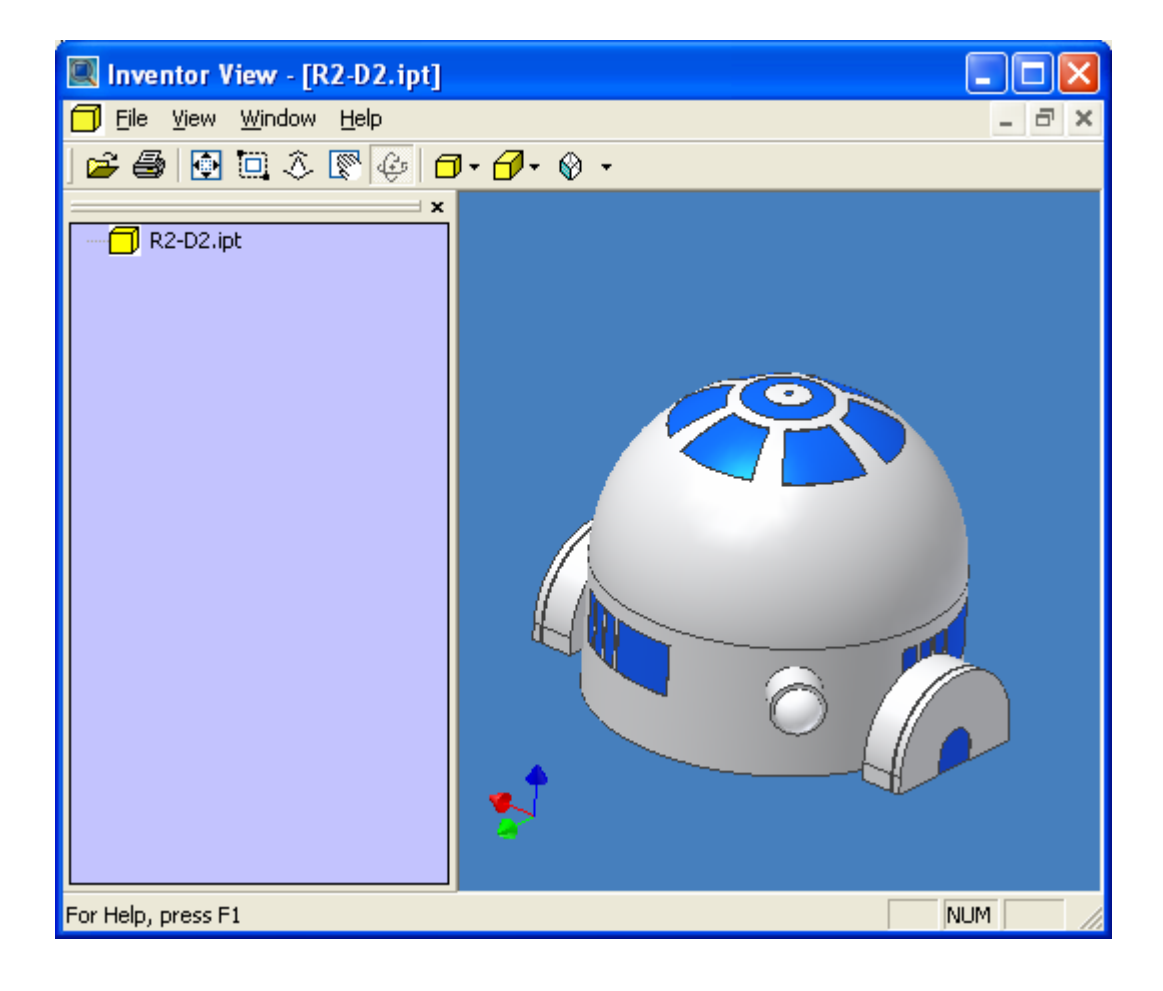